## INSTRUCCIONES PARA LA ADECUADA CUMPLIMENTACIÓN DE DATOS EN LA PLATAFORMA DE CONTRATACIÓN DEL SECTOR PÚBLICO CUANDO LOS EMPRESARIOS CONCURRAN AGRUPADOS EN UNIONES TEMPORALES (UTE).

A los efectos de que las proposiciones de los empresarios que concurran agrupados en Uniones Temporales (UTE), puedan gestionarse adecuadamente en la presente licitación electrónica, el licitador deberá:

| GOBIERNO<br>DE ESPAÑA<br>V FUNC                            | Licitac                                      | ción <mark>@</mark> lectrói |
|------------------------------------------------------------|----------------------------------------------|-----------------------------|
| EXPEDIENTE ORGANO I                                        | DE CONTRATACIÓN                              | TIPO DE CONTRATO            |
| Prueba UTES Junta Cons                                     | sultiva de la Consejería de Economía y Hacie | enda B2B Servicios          |
|                                                            | IMPORTAR PROPUESTA                           |                             |
|                                                            | DATOS DEL LICITADOR                          |                             |
| Servicio de Formación alumnos<br>Junta de Castilla y León. | Tipo Empresa:<br>Nombre:                     | Empresa 💌<br>Seleccionar    |
|                                                            | Nº Identificación:                           | UTE 111                     |
| ▶ 01-Datos vicitación                                      | PYME:                                        | Seleccionar 👻               |
| 02-Licitador                                               | Identifique a los apoderados que van a fu    | rmar la oferta              |

## 1.- Identificar en el desplegable "Tipo de empresa" que se trata de una UTE

2.- Consignar el nombre con el que va a concurrir la UTE y seleccionar en el desplegable "Nº Identificación" el valor "Otros".

| DATOS DEL LICITADO |                     |
|--------------------|---------------------|
| Tipo Empresa:      | UTE 🗸               |
| Nombre:            | Unión Temporal XXXX |
| Nº Identificación: |                     |
|                    | Otros               |

 $\mathbb{R}$ 

3.- MUY IMPORTANTE! Cumplimente el Número de Identificación con la palabra "UTE ". A continuación cumplimentaría el campo relativo a PYME.

| Nº Identificación:        | Otros       |    | - | UTE |
|---------------------------|-------------|----|---|-----|
| PYME:                     | NO          |    | - |     |
|                           | Seleccionar |    |   |     |
|                           | SI          | N  |   |     |
|                           | NO          | 45 |   |     |
| continuación <sup>.</sup> |             |    |   |     |

## 4.- A continuación:

| Nº Identificación: | Otros | • | UTE |  |
|--------------------|-------|---|-----|--|
|                    |       |   |     |  |

- 1.- Pulse la etiqueta "NUEVO".
- 2.- Cumplimente los datos de los apoderados que van a firmar la oferta.
- 3.- Pulse la etiqueta "NUEVO" para Identificar las empresas integrantes de la UTE.
- 4.- Identifique las empresas integrantes de la UTE y los responsables de la UTE por parte de la empresa.

| Introducción /       Identifique a los apoderados que van a firmar la oferta       Apoderado       Apoderado       1                                                                           | ramiento                                                                          |
|----------------------------------------------------------------------------------------------------|-----------------------------------------------------------------------------------|
| NUEVO         Identifique las empresas integrantes de la UTE y los responsables de la UTE por parte de         Razón Social       Identificación       % Participación       Respons         3 | 4       Introducción / modificación de un miembro de la UTE         Razón Social: |
| GUARDAR                                                                                                    | Nombre y Apellidos:<br>N° Identificación: NIF  GUARDAR CANCELAR                   |

## 5.-Al guardar en la pantalla los cambios le saldrá el siguiente mensaje:

| ADVERT | TENCIA                                                                                                    | ×    |
|--------|----------------------------------------------------------------------------------------------------|------|
| i      | Las empresas españolas no deben escoger el valor Otros, salvo que sean una UTE, pero tendrán que introducir el NIF de cada uno de sus componen | tes. |
|        | Aceptar                                                                                                    |      |

En este sentido el NIF de cada uno de los componentes ya lo habremos grabado cuando hemos identificado las empresas integrantes de la UTE, consecuentemente pulsamos aceptar y PLACSP nos devolverá el mensaje que mostramos más abajo:

| IMPORTAR PROPUESTA                       | EXPORTA                                         | R PROPUESTA                       | <b>₽</b> VALIDAR                           | ✓     | LEYENDA                | PREPARAR                    | ENVÍO 🔂    |
|------------------------------------------|-------------------------------------------------|-----------------------------------|--------------------------------------------|-------|------------------------|-----------------------------|------------|
| DATOS DEL LICITADOR                      |                                                 |                                   |                                            |       |                        |                             |            |
| Tipo Empres<br>Nombre:<br>Nº Identificad | a: UTE<br>Utesa<br>ción: Otros                  |                                   | ▼ UTE                                      |       |                        |                             |            |
| PYME:                                    | NO                                              |                                   | •                                          |       |                        |                             |            |
| Identifique a los apoderados que         | e va <u>n a firmar la ofe</u><br>Guardado corre | rta<br>ecto                       | ×                                          |       |                        | Apoderamiento               |            |
| maría notario español                    | i Datos                                         | s del Licitador gu<br>Acepte      | ardados correctamente                      |       | Solidario              |                             | Ŵ          |
| NUEVO                                    |                                                 |                                   |                                            |       |                        |                             |            |
| Identifique las empresas integra         | antes de la UTE y los                           | responsables d<br>% Participación | e la UTE por parte de la er<br>Responsable | mpres | a<br>Nº Identificación | Correo electrónico          |            |
| empresaalumno03                          | 11111114k                                       | 50                                | María Notario Español                      |       | 11111111h              | empresaalumno03@cex.jcyl.es | Ū          |
| empresaalumno01                          | 1111112                                         | 50                                | MaríaNotario Español                       |       | 11111111h              | empresaalumn01@cex.jcyl.es  | <b>Ū</b> - |
| NUEVO                                    | Ť                                               |                                   |                                            |       |                        |                             |            |

NIF DE LOS INTEGRANTES DE LA UTE.